## 引き算アフィリ

# 審査落ちした広告・キーワードを 再審査に出そう

1 Copyright 株式会社アリウープ, All Rights Reserved.

## 目次

| ■広告の再審査依頼    | . 3 |
|--------------|-----|
| ■キーワードの再審査依頼 | 10  |

## ■広告の再審査依頼

まず広告の再審査依頼をする方法を解説します。

#### 【1】

キャンペーン管理の左下にある「審査状況」リンクをクリックします。

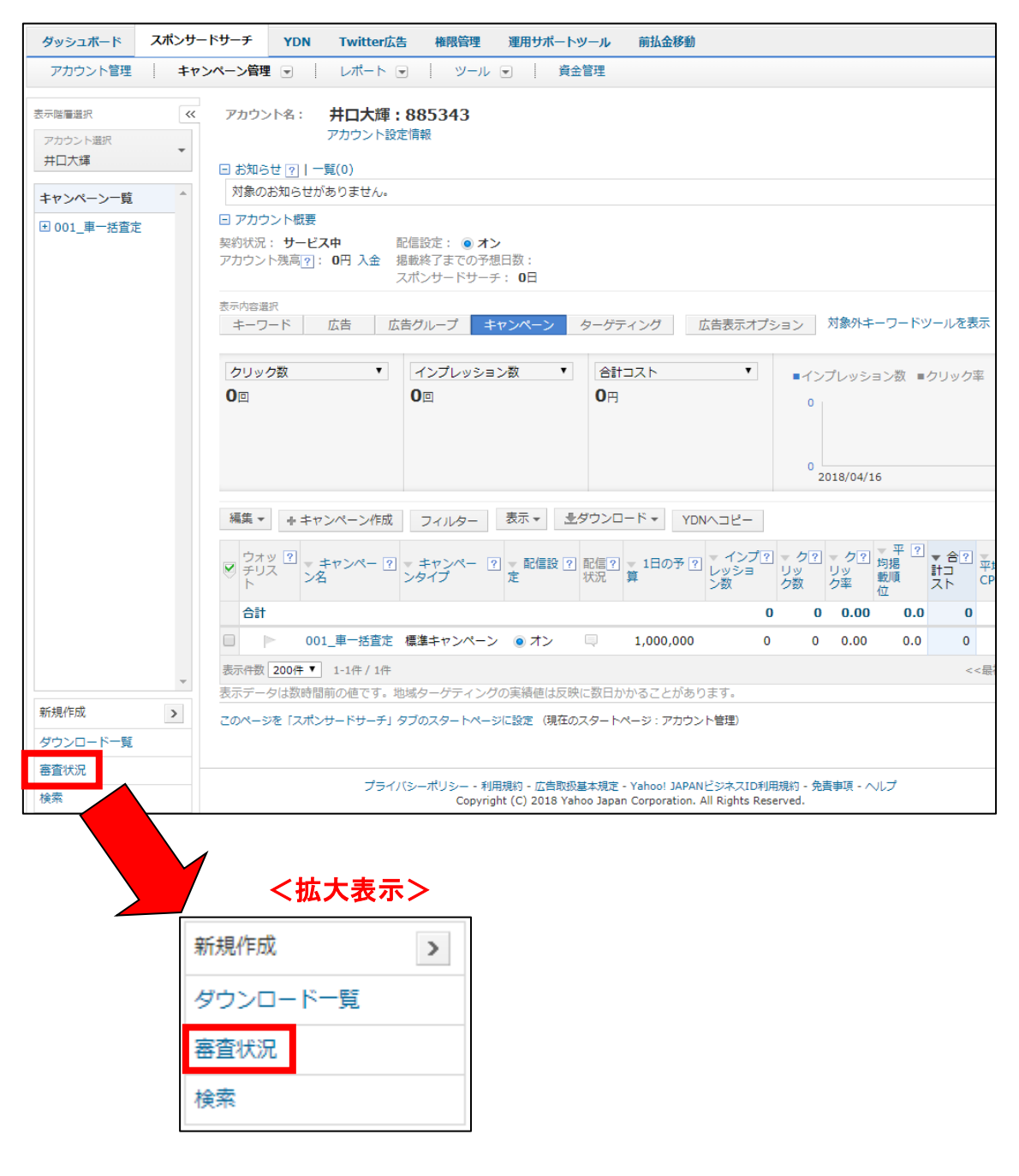

## [2]

広告の審査状況ページが表示されます。

| 広告の審査<br>審査期間は約3        | <b>状況</b> (井口大輝::<br>営業日です。 | 885343)                                                                      |                    |                       |                   |                   |                  |                   |                   |                        |              |                                  |
|-------------------------|-----------------------------|------------------------------------------------------------------------------|--------------------|-----------------------|-------------------|-------------------|------------------|-------------------|-------------------|------------------------|--------------|----------------------------------|
| × キャンペーン                | /管理(井口大輝)()                 | 三戻る                                                                          |                    |                       |                   |                   |                  |                   |                   |                        |              |                                  |
| 表示内容選択<br><i>キー</i> ワード | 広告                          | 広告表示オプション                                                                    |                    |                       |                   |                   | 送信日で:<br>審査完了    | 絞り込み<br>日で絞り込     | 送信<br>み<br>20:    | 旧を選択 今月<br>18/04/01-20 | 18/04/16     | •                                |
| 審査状況選択?                 | ¥                           |                                                                              |                    | ▶ 掲載不                 | 可/揭載個             | 事止のキー'            | フードと             | 広告をダ              | ウンロート             | ☆ (CSV)                |              | Q,                               |
| 詳細表示                    | ▼審査 ▼広<br>状況                | 広告プレビュー?                                                                     | ▼最終リンク先URL         | ▼スマート<br>フォン向け<br>URL | トラッ<br>キング<br>URL | カスタム<br>パラメー<br>タ | ▼リン<br>ク先<br>URL | ▼広告<br>グルー<br>プ名  | ▼キャ<br>ンペー<br>ン名  | ▼送信日 ?                 | ▼審査完了<br>日 ? | ▼広<br>告タ<br>イプ ア                 |
| 表示                      | 掲載不 広告<br>可 3               | プリウスの査定コチラから!! これ。<br>すごくない?<br>プリウスの既算価格がサクッと調べられる<br>んよ。<br>talki-ppc.info | 🖵 http://taiki-ppc |                       | -                 | -                 | -                | 001_車<br>一括査<br>定 | 001_車<br>一括査<br>定 | 2018/04/16             | 2018/04/16   | テキ -<br>スト<br>(15-<br>15・<br>40) |
| 表示件数 25                 | 1-1件 / 1件                   |                                                                              |                    |                       |                   |                   |                  | < <               | <最初 <前            | i۸ 1                   | /1ページ 次へ     | 、> 最後>>                          |

## 【3】

まず、日付を「今月」に変更しましょう。

| •   | 送信日で将<br>審査完了! | 夜り込み<br>日で絞り                           | 送信日を選択 今月<br>込み 2018/04/01-2018/04/16  |
|-----|----------------|----------------------------------------|----------------------------------------|
|     |                |                                        | 日付を選択                                  |
|     | フードと           | 広告を生                                   | 今日 (2018/04/16-2018/04/16)             |
| 7/2 | *U>            | ▼広告                                    | 昨日 (2018/04/15-2018/04/15)             |
| ζ_  | 二 ク先 グルー       | <b>先週(月~金)</b> (2018/04/09-2018/04/13) |                                        |
|     | UKL            | ノ石                                     | <b>先週(月~日)</b> (2018/04/09-2018/04/15) |
|     | -              | 001_耳                                  | 過去7日間(2018/04/09-2018/04/15)           |
|     |                | 一括査                                    | 過去14日間(2018/04/02-2018/04/15)          |
|     |                | 定                                      | <b>過去30日間</b> (2018/03/17-2018/04/15)  |
|     |                |                                        | 今月 (2018/04/01-2018/04/16)             |
|     |                |                                        | 先月(2018/03/01-2018/03/31)              |

#### 【4】

「掲載不可」になっている広告が表示されましたでしょうか? 表示されない場合は日付を変更してみてくださいね。

#### まず、審査に落ちた理由を確認しましょう。

| 「衣小」小ダン                    | そうりつ        |          | ンま 9 。                                                                       |                    |
|----------------------------|-------------|----------|------------------------------------------------------------------------------|--------------------|
| 表示内容選択                     |             |          |                                                                              |                    |
| キーワード                      | 広告          | I.       | 広告表示オプション                                                                    |                    |
| <sub>寄査状況選択</sub> ?<br>すべて | ¥           |          |                                                                              |                    |
| 詳細表示                       | ▼審査<br>状況 ? | ▼広<br>告名 | 広告プレビュー?                                                                     | ▼最終リンク先URL         |
| 表示                         | 掲載不<br>可    | 広告<br>3  | プリウスの査定コチラから!! これ、<br>すごくない?<br>プリウスの概算価格がサクッと調べられる<br>んよ。<br>taiki-ppc.info | 🗏 http://taiki-ppc |

「表示」ボタンをクリックします。

#### [5]

すると、審査に落ちた理由と対策方法が記載されているので、

その通りに修正をしましょう。

| 番目台認理田と判応力法   |                                                                                                    |
|---------------|----------------------------------------------------------------------------------------------------|
| 文字、記号を使用する際のル | ,ール(連続使用)/広告仕様(使用可能記号)                                                                                                    |
| 理由?           | タイトルまたは説明文においてYahoo! JAPAN プロモーション広告入稿規定の以下の項目に抵触する箇所がありました。                                                                                                    |
|               | <ul> <li>(文字、記号を使用する際のルール)</li> <li>その他注意車項</li> <li>・同じ種別の記号はタイトル・説明文内で2つまで使用可能です(句読点、中点、カンマ、ピリオドについて使用数の制限は設けていません)</li> <li>ただし、クイックリンクオブションのリンクテキストでは、記号は1つまでしか使用できません。</li> <li>・括珈記号については、()を1つの記号とみなします。</li> <li>例: () →1つの記号とみなします</li> <li>(→使用できません)</li> <li>) →使用できません</li> <li>・同じ種別の記号の連続使用はできません。記号と記号の間にスペースを挟んだ場合も記号の連続使用とみなします。</li> <li>ただし、括珈の場合は同じ記号でなければ連続使用も可能です。</li> <li>(PC・スマートフォン・タブレット広告仕様)</li> <li>使用可能な記号種別</li> </ul> |
| 推奨する対応方法 ?    | 以下サイトをご参照ください。<br>その他注意事項<br>https://help.marketing.yahoo.co.jp/ja/?p=5059<br>文字、記号の使用例<br>https://help.marketing.yahoo.co.jp/ja/?p=5065<br>使用可能な記号種別(PC・スマートフォン・タブレット)https://help.marketing.yahoo.co.jp/ja/?p=1669                                                                                                    |
|               |                                                                                                    |

#### [6]

修正するには、最下部にある「申請画面を開く」リンクをクリックします。

|           | 乂子、記ちの使用例                                   |
|-----------|---------------------------------------------|
|           | https://help.marketing.yahoo.co.jp/ja/?p=50 |
|           | 使用可能な記号種別(PC・スマートフォン・タブレ                    |
|           |                                             |
|           |                                             |
|           |                                             |
|           |                                             |
| <b>五</b>  |                                             |
| TTELLINA  |                                             |
| □ 申請画面を聞く |                                             |
|           |                                             |

#### 【7】

再審査依頼画面が下に表示されます。

#### 広告文に変更が必要な場合は修正してください。 修正が完了しましたら、最下部の「申請」ボタンをクリックします。

| 再審査依頼                             |                                                                  |
|-----------------------------------|------------------------------------------------------------------|
| □ 申請画面を閉じる                        |                                                                  |
| 」<br>広告の再審査依頼を申請しま                | ます。広告の内容を修正し、[申請]ボタンを押してください。                                    |
| *印は入力必須項目です。                      |                                                                  |
|                                   |                                                                  |
| 広告プレビュー <table-cell></table-cell> | プリウスの査定コチラから! これ、すごくない?<br>プリウスの概算価格がサクッと調べられるんよ。<br>yahoo.co.jp |
| 広告名* ?                            | 広告3_2 5/50                                                       |
| タイトル* ?                           | プリウスの査定コチラから! 26/30                                              |
| タイトル2* ?                          | - ジャの日動中へ ?<br>これ、すごくない? 18/30                                   |
|                                   | キーワードの自動挿入 ?                                                     |
| 説明文* 🕐                            | プリウスの概算価格がサクッと調べられるんよ。 44/80                                     |
| اح ۱                              | ジジンスドURL形式 🔘 拡大テキスト広告:一ワードの自動挿入 ?                                |
| 表示URL* ?                          | yahoo.co.jp/ /                                                   |
|                                   | 0/15 0/15                                                        |
| 入稿形式 🕄                            | 拡大テキスト広告                                                         |
| 最終リンク先URL <sup>*</sup>            | http://taiki-ppc.info/001_car_ikatsu/index.html 47/1024          |
| スマートフォン向けURL                      | 0/1024                                                           |
| トラッキングURL                         |                                                                  |
| カスタムパラメータ                         | {_ 名前 }= 値                                                       |
|                                   |                                                                  |
|                                   | 申請                                                               |

#### 【8】

すると、「再審査依頼が完了しました。」と表示されます。 あとは審査が終了するのを待ちましょう。

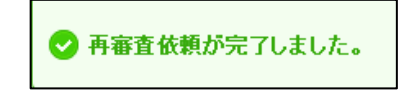

#### [9]

「広告の審査状況」リンクをクリックすると、 広告の審査状況ページに戻れます。

| ダッシュボード     | זג  | ポンサードサーチ               | YDN   | Twitte |
|-------------|-----|------------------------|-------|--------|
| アカウント管理     | +   | ヤンペーン <mark>管</mark> 理 | - L/T | (−ト 💌  |
| アカウント名:井口大雄 | ≣ > | 広告の審査状況 >              | 広告の審査 | 伏況詳細   |
| 広告の審査状況     | 詳細  | (井口大輝:8853             | 43)   |        |
| « 広告の審査状況に属 | 見る  |                        |       |        |

#### [10]

他にも審査落ちしている広告があれば、 その広告も再審査しましょう。

#### もしなければ、このように表示されます。

| 広告の審査状況 (井口大輝: 885343)                                                                                                    |               |                  |  |  |  |  |
|----------------------------------------------------------------------------------------------------|---------------|------------------|--|--|--|--|
| 審査期間は約3営業日です。                                                                                                    |               |                  |  |  |  |  |
| « キャンペーン管理(井口大輝)に戻る                                                                                                    |               |                  |  |  |  |  |
| 表示内容選択                                                                                                    |               | 0                |  |  |  |  |
| キーワード 広告 広告表示オプション                                                                                                    |               | ۲                |  |  |  |  |
| 審査状況選択 <mark>?</mark>                                                                                                    |               | 伊邦信止のよ           |  |  |  |  |
| すべて  ・                                                                                                    | ▶ 掲載个可/       | /掲取停止のキー         |  |  |  |  |
| 詳細表示 常審査状 ☆広 広告プレビ ☆最終リンク ☆スマートフォン トラッキン<br>カー?     カー?     ガロレビ ☆ しのしていたい からり やうい やうい からい からい からい からい からい からい からい からい からい から | カスタムパラ<br>メータ | ▼リンク先 ▼<br>URL - |  |  |  |  |
|                                                                                                    |               |                  |  |  |  |  |
|                                                                                                    |               |                  |  |  |  |  |
| 検索条件に一致する広告に                                                                                                    | はありません        | でした。             |  |  |  |  |
|                                                                                                    |               |                  |  |  |  |  |
|                                                                                                    |               |                  |  |  |  |  |
| 表示件数 25 ▼ 0-0件 / 0件                                                                                                    |               |                  |  |  |  |  |

理想は「審査落ち」している広告が常に無い状態です。

## ■キーワードの再審査依頼

次にキーワードの再審査依頼をする方法を解説します。

#### [11]

キャンペーン管理の「審査の結果、アカウント:●●●のキーワード/広告の掲載を承ることができませんでした。」をクリックします。 もしくは左下の「審査状況」リンクをクリックします。

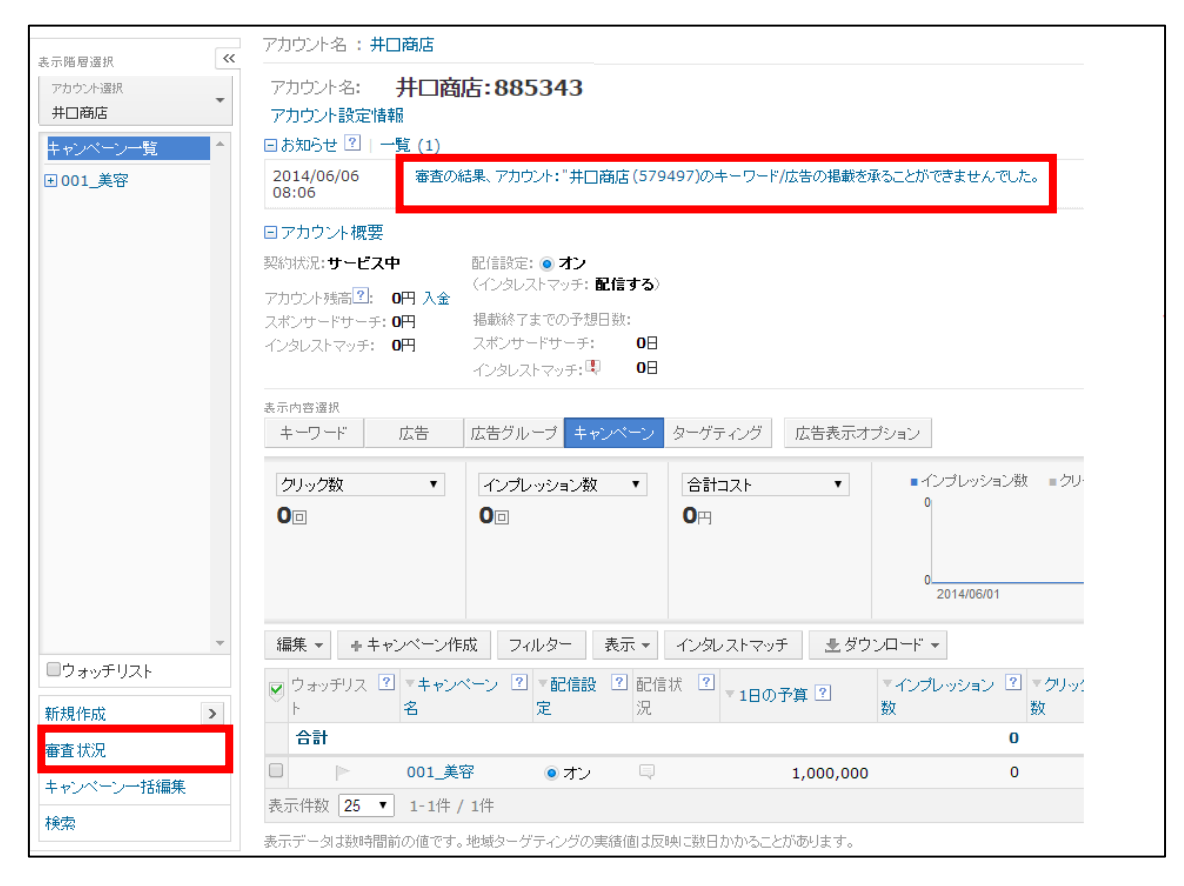

#### [12]

広告の審査状況ページが表示されますので、 「キーワード」タブをクリックします。

| 表示内容選択                     |             |                 |                                                                                            |                   |
|----------------------------|-------------|-----------------|--------------------------------------------------------------------------------------------|-------------------|
| キーワード                      | 広告          | 広告表示オプ          | ション                                                                                        |                   |
| <sub>審査状況選択</sub> ?<br>すべて | T           |                 |                                                                                            |                   |
| 詳細表示                       | ▼審査状<br>況 ? | ▼広告名            | 広告プレビュー?                                                                                   | ▼最終リンク先URL        |
| 表示                         | 揭載不可        | 001_ベジス<br>イート4 | <u>ベジスイートの購入窓口!-60%オフ</u><br><u>で試せる今がチャンス</u><br>スマホ・P C から!今すぐ購入O K!提携<br>taiki-ppc.info | ■http://taiki-ppc |
| 表示件数 50 ▼ 1                | -1件 / 1件    |                 |                                                                                            |                   |

#### [13]

キーワードの審査状況ページが表示されます。 まず、日付を選択しましょう。

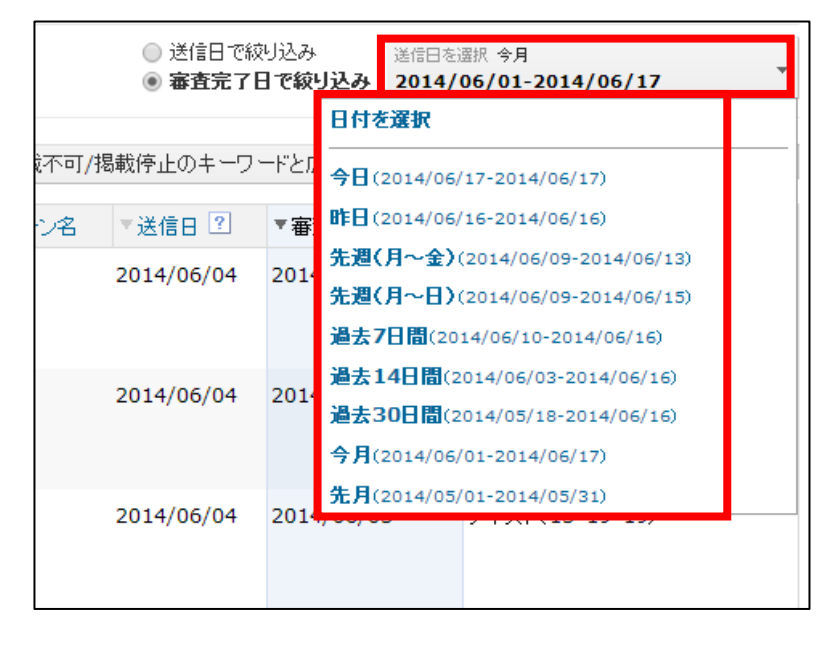

#### [14]

「掲載停止」になっているキーワードが表示されましたでしょうか? 表示されない場合は日付を変更してみてくださいね。

#### まず、審査に落ちた理由を確認しましょう。 「表示」ボタンをクリックします。

| 表示内容<br>牛一          | <ul> <li>客選択</li> <li>ワード 広</li> </ul> | 法告 広告表示 | 長オプション            |         |
|---------------------|----------------------------------------|---------|-------------------|---------|
| 審査状》<br><b>すべ</b> つ | 兄選択 <mark>?</mark><br>て                | T       |                   |         |
|                     | 詳細表示                                   | ▼審査状況 ? | マキーワード            | ▼マッチタイプ |
|                     | 表示                                     | 揭載停止    | スタジアム <b>2001</b> | 部分一致    |
|                     | 表示                                     | 揭載停止    | ベガスベガス            | 部分一致    |
|                     | 表示                                     | 揭載停止    | アリーナ              | 部分一致    |

### 【15】

## すると、審査に落ちた理由と対策方法が記載されているので、 それとおりに修正をしましょう。

| 審   | 審査否認理由と対応方法   |                                                                                                    |  |  |  |  |  |  |
|-----|---------------|----------------------------------------------------------------------------------------------------|--|--|--|--|--|--|
| +-  | ワードに関連するコンテン: | 20不足                                                                                                    |  |  |  |  |  |  |
|     | 理由?           | お客様の登録されたURLから、キーワードに関連する十分なコンテンツ(内容)が確認できませんでした。<br>キーワードに関連するコンテンツをインターネットユーザーが容易に見つけにくいと判断された場合も掲載をお断りさせていただくことがあります。                                                 |  |  |  |  |  |  |
|     | 推奨する対応方法 🥐    | キーワードに関連するコンテンツがより多く含まれるページを選択してください。<br>キーワードもしくはそれと同等の表現がページ上にあっても、関連する情報がわずかしか記述されていない場合は十分なコンテンツとはいえません。<br>商品やサービスについての情報が十分に表示されていない場合、リンクのみのページなどもコンテンツとはみなされません。 |  |  |  |  |  |  |
| 再   | 審査依頼          |                                                                                                    |  |  |  |  |  |  |
| ⊞ Ħ | 目前画面を開く       |                                                                                                    |  |  |  |  |  |  |

#### 【16】

修正が完了しましたら、最下部にある「申請画面を開く」リンクをクリックします。

| 審査否認理由と対応方法        |                                                                                                    |  |  |  |  |
|--------------------|----------------------------------------------------------------------------------------------------|--|--|--|--|
| キーワードに関連するコンテンツの不足 |                                                                                                    |  |  |  |  |
| 理由?                | お客様の登録されたURLから、キーワードに関連する十分なコンテンツ(内容)が確認できませんでした。<br>キーワードに関連するコンテンツをインターネットユーザーが容易に見つけにくいと判断された場合も掲載をお断りさせていただくことがあります。                                               |  |  |  |  |
| 推奨する対応方法 ?         | キーワードに関連するコンテンツがより多く含まれるページを選択してください。<br>キーワードもしくはそれと同等の表現がページ上にあっても、関連する情報がわずかしか記述されていない場合は十分なコンテンツとはいえませ<br>商品やサービスについての情報が十分に表示されていない場合、リンクのみのページなどもコンテンツとはみなされません。 |  |  |  |  |
| 再審査依頼<br>±申請画面を閉く  |                                                                                                    |  |  |  |  |

### 【17】

再審査依頼画面が表示されます。 最下部の「申請」ボタンをクリックします。

| 再審査依頼                       |                                                |
|-----------------------------|------------------------------------------------|
| □申請画面を閉じる<br>キーワードの再審査依頼を申言 | 制ます。必要に応じてカスタム URLを入力、または修正し、 [申請]ボタンを押してください。 |
| キーワード                       | スタジアム <b>2001</b>                              |
| カスタム URL                    | ■入力欄を開く                                        |
|                             | 申請                                             |

#### 【18】

すると、「再審査依頼が完了しました。」と表示されます。 あとは審査が終了するのを待ちましょう。

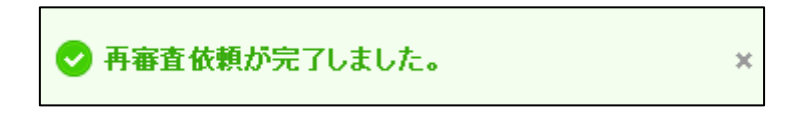

## 【19】

他にも審査落ちしているキーワードがあれば、 そのキーワードも再審査しましょう。

| 表示内容選択<br>キーワード 広告 広告表示オプション |         |                   |  |         |  |  |
|------------------------------|---------|-------------------|--|---------|--|--|
| 審査状況選択 <mark>?</mark><br>すべて | T       |                   |  |         |  |  |
| 詳細表示                         | ▼審査状況 🕐 | ▼キーワード            |  | ▼マッチタイプ |  |  |
| 表示                           | 揭載停止    | スタジアム <b>2001</b> |  | 部分一致    |  |  |
| 表示                           | 揭載停止    | ベガスベガス            |  | 部分一致    |  |  |
| 表示                           | 揭載停止    | アリーナ              |  | 部分一致    |  |  |

以上で審査落ちした広告、キーワードを再審査の説明を終わりたいと思います。 お疲れ様でした。